## ตัวอย่างการสมัครคัดเลือกเพื่อรับทุนรัฐบาลไปศึกษา/ฝึกอบรม

สำหรับผู้สมัครที่<u>ยังไม่มีข้อมูลบัญชีผู้ใช้งาน (Log in) กับระบบลงทะเบียน</u> ให้ผู้สมัครทำการสร้างบัญชีโดยไปที่คำว่า
"Register" (มุมขวาด้านบนสุดของหน้าจอ) (ตามภาพประกอบที่ 1)

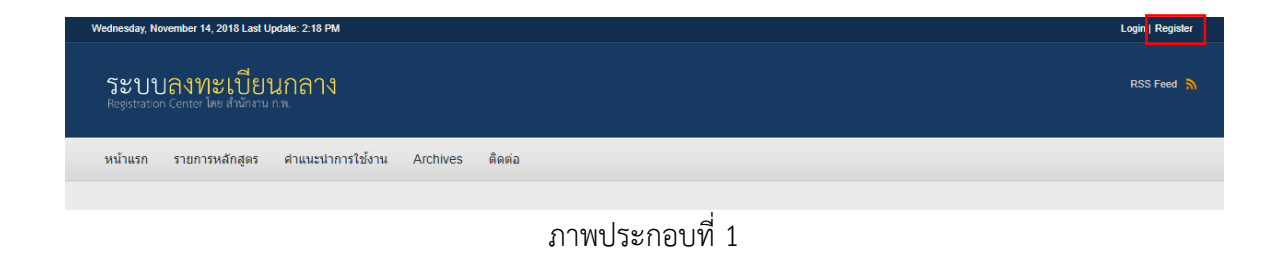

2. ให้ผู้สมัครกรอกข้อมูลสำหรับการล็อคอินให้ครบถ้วน จากนั้นคลิกปุ่ม "Create new account" ด้านล่าง

| — ข้อแล่งในการอื่อกอื่น                                                                                                    |  |  |  |  |
|----------------------------------------------------------------------------------------------------|--|--|--|--|
|                                                                                                    |  |  |  |  |
| Licensen .                                                                                                    |  |  |  |  |
| Osemane                                                                                                    |  |  |  |  |
|                                                                                                    |  |  |  |  |
| Spaces are anowed, punctuation is not anowed except for periods, hypnens, apositopnes, and underscores.                                                                                                    |  |  |  |  |
|                                                                                                    |  |  |  |  |
| E-mail address *                                                                                                    |  |  |  |  |
|                                                                                                    |  |  |  |  |
| A valid e-mail address. All e-mails from the system will be sent to this address. The e-mail address is not made public and will only be used if you wish to receive a new password or wish to receive certain news or |  |  |  |  |
| notifications by e-mail.                                                                                                    |  |  |  |  |
| Password *                                                                                                    |  |  |  |  |
| Password strength:                                                                                                    |  |  |  |  |
|                                                                                                    |  |  |  |  |
| Commin password                                                                                                    |  |  |  |  |
|                                                                                                    |  |  |  |  |
| Provide a password for the new account in both fields.                                                                                                    |  |  |  |  |
|                                                                                                    |  |  |  |  |
| ม้อมลพื้นราน                                                                                                    |  |  |  |  |
|                                                                                                    |  |  |  |  |
|                                                                                                    |  |  |  |  |
| - Secura Value - *                                                                                                    |  |  |  |  |
| - Select a value - v                                                                                                    |  |  |  |  |
|                                                                                                    |  |  |  |  |
| ¥a*                                                                                                    |  |  |  |  |
|                                                                                                    |  |  |  |  |
| นามสกล *                                                                                                    |  |  |  |  |
|                                                                                                    |  |  |  |  |
|                                                                                                    |  |  |  |  |
| กาพประกอบที่ 2                                                                                                    |  |  |  |  |
|                                                                                                    |  |  |  |  |

 เมื่อผู้สมัครดำเนินการตามข้อ 2 เรียบร้อยแล้ว ผู้สมัครต้องเข้าไปกรอกข้อมูล "Profile เพิ่มเติมสำหรับผู้สมัครทุนรัฐบาล" (ตามภาพประกอบที่ 3)

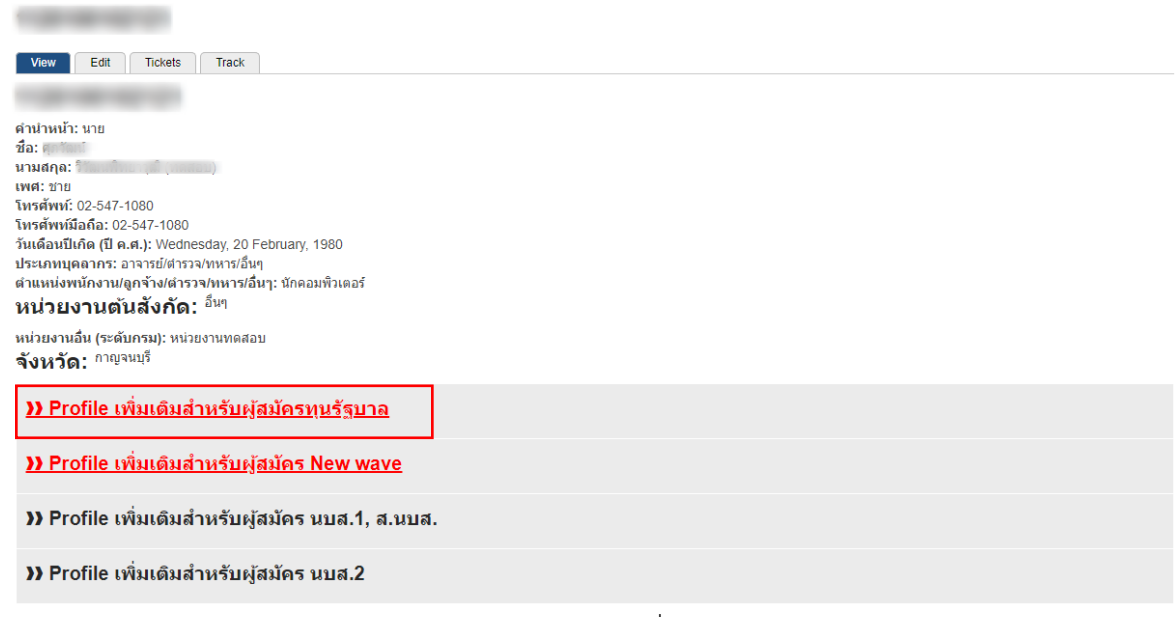

ภาพประกอบที่ 3

 4. ในหน้า Profile เพิ่มเติมสำหรับผู้สมัครทุนรัฐบาล ประกอบด้วย <u>ความสามารถด้านภาษาต่างประเทศ, ประวัติการรับทุน</u> ประวัติการศึกษา และประวัติการรับราชการ ให้ผู้สมัครคลิกที่คำว่า "เพิ่มข้อมูล" (ตามภาพประกอบที่ 4)

| Profile เพิ่มเดิมสำหรับผู้สมัดรทุนรัฐบาล                                                                                       |                         |            |                           |         |                                  |              |           |  |
|----------------------------------------------------------------------------------------------------|-------------------------|------------|---------------------------|---------|----------------------------------|--------------|-----------|--|
| Uid:<br>Profile.<br><b>({</b> กลับใปหน้าMy account                                                                             |                         |            |                           |         |                                  |              |           |  |
| ความสามารถภาษาต่างประเทศ                                                                                                    |                         |            |                           |         |                                  |              |           |  |
| (แสดงรายก                                                                                                    | ารสูงสุด 5 รายการ)      |            |                           |         |                                  |              |           |  |
| <b>})</b> <u>เพิ่มข้อ</u>                                                                                                    | <u>າກິຍ</u>             |            |                           |         |                                  |              |           |  |
| UID                                                                                                    | ภาษา                    | การเขียน   | การอ่าน                   | การพูด  | ศึกษาโดยวิธี                     | แก้ไข        | ลบ        |  |
|                                                                                                    | สเปน                    | ระดับดี    | ระดับดี                   | ระดับดี | ดอร์สฝึกอบรม                     | <u>แก้ไข</u> | <u>ลบ</u> |  |
|                                                                                                    | เกาหลี                  | ระดับดี    | ระดับดี                   | ระดับดี | เรียนออนไลน์                     | <u>แก้ไข</u> | <u>ลบ</u> |  |
|                                                                                                    | โปรตุเกส                | ระดับพอใช้ | ระดับดี                   | ระดับดี | คอร์สฝึกอบรม                     | <u>แก้ไข</u> | <u>ลบ</u> |  |
| ประวัติการรับทุน (ผู้สมัครทุน)<br>กรอกข้อมูลโดยเร็มจากประวัติการรับทุน ครึ่งล่าสุด (แสดงรายการสูงสุด 5 รายการ)<br>ม.เพิ่มข้อนอ |                         |            |                           |         |                                  |              |           |  |
|                                                                                                    | 4                       |            | <i>۳</i> .                |         | ب بخد ب با دد ب                  | *6           |           |  |
| UID                                                                                                    | ชอทุน                   | ประเทศ     | หลักสูตร                  |         | วนทเรมรบทุน - วินที่สินสุดรับทุน |              | ิลบ       |  |
|                                                                                                    | ทุนฝึกอบรมระดับขำนาญการ | ออสเตรเลีย | การวิเคราะห์และออกแบบระบบ |         | 10/08/2557 - 15/12/2557          |              | <u>ลบ</u> |  |
|                                                                                                    |                         |            |                           | a .     |                                  |              |           |  |

 เมื่อกรอกข้อมูลในหน้า Profile เพิ่มเติมสำหรับผู้สมัครทุนรัฐบาล แล้ว ให้ไปที่คลิกเมนู "ทุนฝึกอบรม/ศึกษา" และ คลิกที่คำว่า "สมัคร" จากนั้นกรอกข้อมูลให้ครบถ้วนและคลิกปุ่ม "Save" ด้านล่างเพื่อบันทึกข้อมูล

| ประวัติส่วนตัวเพิ่มเติม                                                  |  |  |  |  |
|--------------------------------------------------------------------------|--|--|--|--|
| ศานำหน้าภาษาอังกฤษ<br>[Mr. →                                             |  |  |  |  |
| ชื่อภาษาอังกฤษ                                                           |  |  |  |  |
| นามสกุลภาษาอังกฤษ                                                        |  |  |  |  |
| สถานภาพ<br>โสด ∽                                                         |  |  |  |  |
| E-mail address *                                                         |  |  |  |  |
| วันที่เริ่มรับราชการ                                                     |  |  |  |  |
| Day Month Year<br>10 x x Apr v 2549 x x                                  |  |  |  |  |
|                                                                          |  |  |  |  |
| หน่วยทน ตามกรอบสาขาวิชา                                                  |  |  |  |  |
| ⊠ หม่วยทุนที่:3-หลักสูตร/สาขา: Planning and Delivery of flood Resilience |  |  |  |  |
| ภาพประกอบที่ 5                                                           |  |  |  |  |

6. กรณีผู้สมัครต้องการ <u>แก้ไขข้อมูลหรือพิมพ์ใบสมัคร</u> ให้คลิกที่คำว่า "**ประวัติหลักสูตร**" (มุมขวาด้านบนสุดของหน้าจอ)

| Wednesday, November 14, 2018 Last Update: 3:36 PM >> |                                                                                                    |                                |                            | My accoun        | ประวัติหลักสูตร   Log out |  |
|------------------------------------------------------|----------------------------------------------------------------------------------------------------|--------------------------------|----------------------------|------------------|---------------------------|--|
| ີວ<br>Re                                             | ะบบลงทะเบียนกลาง<br>geracon Center โดย สำนักงาน ก.พ.                                                                         |                                |                            |                  | 🔍 RSS Feed እ              |  |
| หน่                                                  | ำแรก รายการหลักสูตร ทุนฝึกอบรม/ตึกษา คำแนะนำการใช้งาน Archives ติดต่อ                                                        |                                |                            |                  |                           |  |
|                                                      |                                                                                                    |                                |                            |                  |                           |  |
| номі<br><b>ประ</b> วัต                               | E /ประวัติหลักสุดร<br>ช <b>วัดิหลักสูดร</b><br>ลิหลักสูดรที่ท่านใต้ลงทะเบียนกับสำนักงาน ก.พ. (เฉพาะที่ผ่านระบบลงทะเบียนกลาง) |                                |                            |                  |                           |  |
| #                                                    | หลักสูตร                                                                                                    | <mark>แก้ไข</mark><br>ข้อมูล   | วันฝึกอบรม                 | พืมพ์ใบสมัคร     | เอกสารการ<br>สมัคร        |  |
| 1                                                    | หลักสุดการทำให้สามารถ 2027 สารสินรายให้สองอารรักการกรรัสสุดการสลิติ                                                          | <u>แก้ไข</u><br>ข้อมูล         | 30/11/2015 -<br>02/12/2015 |                  |                           |  |
| 2                                                    | Value and the second second second second second second second second second second second second second second              | <u>แก้ไข</u><br>ข้อมูล         | 15/02/2016 -<br>15/05/2016 | ปังสมัคร         |                           |  |
| 3                                                    | n                                                                                                    | <u>แก้ไข</u><br>ข้อมู <u>ล</u> | 17/02/2016 -<br>19/02/2016 |                  |                           |  |
| 4                                                    | tere in an administration of a second                                                                                        | <u>แก้ไข</u><br>ข้อมูล         | 06/10/2016 -<br>21/10/2016 | 🖶 <u>ใบสมัคร</u> |                           |  |
| ภาพประกอบที่ 6                                       |                                                                                                    |                                |                            |                  |                           |  |

7. กรณีผู้สมัครต้องการ เพิ่ม/แก้ไข Profile เพิ่มเติมสำหรับผู้สมัครทุนรัฐบาล ให้คลิกที่คำว่า "My account" (มุมขวาด้าน บนสุดของหน้าจอ)

| Friday, November 16, 2018 Last Update: 10:29 AM >>                       | My account   ประวัติหลักสูตร   Log out |   |            |
|--------------------------------------------------------------------------|----------------------------------------|---|------------|
| ระบบลงทะเบียนกลาง<br>Registration Center โดย สำนักราน ก.พ.               | Search                                 | ٩ | RSS Feed 🦒 |
| หน้าแรก รายการหลักสูตร ทุนฝึกอบรม/ศึกษา ศาแนะนำการใช้งาน Archives ติดต่อ |                                        |   |            |
|                                                                          |                                        |   |            |
| HOME / 1120100102121                                                     |                                        |   |            |
|                                                                          |                                        |   |            |
| View Edit Tickets Track                                                  |                                        |   |            |
|                                                                          |                                        |   |            |
|                                                                          |                                        |   |            |
|                                                                          |                                        |   |            |
|                                                                          |                                        |   |            |
|                                                                          |                                        |   |            |
|                                                                          |                                        |   |            |
|                                                                          |                                        |   |            |
|                                                                          |                                        |   |            |
| N Profile เพิ่มเติมสำหรับผู้สนัดรหมรัฐบาล                                |                                        |   |            |

--- ขอบคุณสำหรับการสมัครทุนรัฐบาล ---